附件:

创建自治区安全文明工地活动网上申报流程

步骤一:登录会员服务平台(初次登录请注册账号)

步骤二:申报广西建设工程施工安全文明标准化工地

(一)施工单位申报广西建设工程施工安全文明标准化工地

(二)监理单位申报广西建设工程施工安全文明标准化工地

## 步骤一:登录会员服务平台

# (一)登录会员服务平台方法

方法1: 在浏览器输入链接(http://hy.gxgczax.com/), 建议使用 IE10 以上、Chrome、FireFox 等浏览器。(不建议使用 360 安全浏览器,提交资料可能会被拦截,无法提交成功)。

方法 2: 进入协会网站(http://www.gxgczax.com),在网站右下侧系统专栏(图1)点击"点击进入平台"。

### (二)初次登录注册账号

1.基本信息提交。首次登录请点击最下面的"注册"按钮(图
 2),在注册对话框(图3)中准确、完整填写单位基本信息,填写完成后点击注册按钮即完成注册资料的提交。(注册单位应为协会会员单位,一家会员单位只能注册一个账号,分公司不可独立注册账号,建议各会员单位安排专人管理账号)。

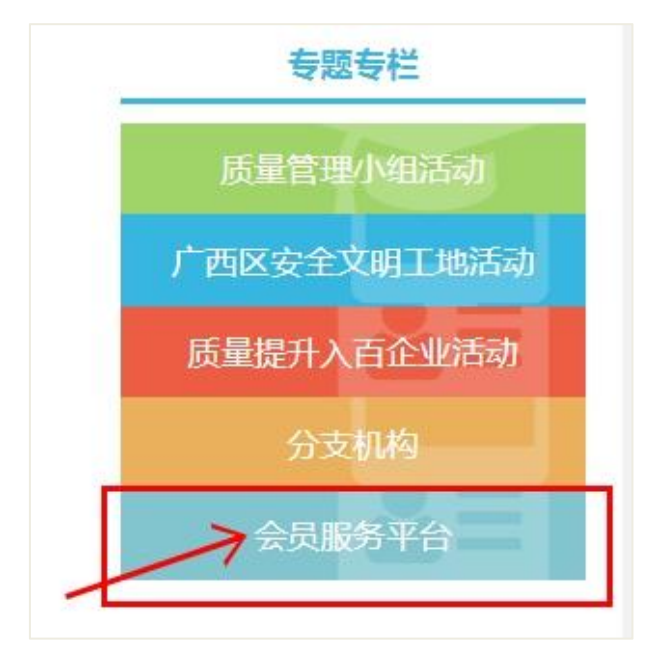

△图 1

| - | 会员服务平台              |  |
|---|---------------------|--|
|   | 广西工程建设质量安全管理协会      |  |
|   | 账号登录                |  |
|   | 图 用户名/身份证号          |  |
|   | 2、登录密码              |  |
|   | ◇ 验证码 r Ths 看不清?换_张 |  |
|   | 泰 登                 |  |
| 4 | 注册                  |  |

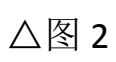

| 注册                 |                        | × |      |
|--------------------|------------------------|---|------|
| <mark>*</mark> 类型: | <ul> <li>单位</li> </ul> | Î |      |
| *用户名:              | gxgxjz                 |   |      |
| *登录密码:             | •••••                  |   |      |
| *确认密码:             | •••••                  |   |      |
| *单位名称 / 姓名:        | 广西桂系建筑工程有限公司           | E |      |
| <b>*</b> 手机号:      | 1387xxxxxxxxx          |   |      |
| <mark>*</mark> 地址: | 广西区南宁市青秀区XXX大厦16楼      |   | Th-5 |
| *邮箱:               | gxgxjz@126.com         |   | - 看  |
|                    |                        |   |      |

△图 3

2.协会管理员进行初步审核确认。

3.完善账号信息。基本信息审核通过后,以申请的账号和密码 登录进入系统补充完善会员单位信息,准确、完整填写相关补充 信息并检查无误后点击右下角的"提交"按钮提交审核。(除了 会员编号和会员等级由协会管理填写外,标"\*"号为必填项,不 能为空)如图 4。

| 广西工程建设质量安 | 全管理协会会员服务  | 平台                                 |      |
|-----------|------------|------------------------------------|------|
| 我的信息    ~ |            | 息 x 企业基本信息 x                       |      |
| 账号信息      | 单位名称       | 广西桂系建筑工程有限公司                       |      |
| 企业基本信息    | *统一社会信用代码: | 45218111111111111                  |      |
| 发票信息      | *15左地区 •   |                                    |      |
| 缴费管理      |            | 520022                             |      |
| 活动管理      |            |                                    |      |
| QC项目 >    | "通信地址:     | ) 四南宁市有秀区民族入道86号XXX大厦16楼           |      |
|           | *法定代表人:    | 张三                                 |      |
| XIXWIGT   | *联系人1:     | 李四                                 |      |
|           | *联系电话1:    | 138222222222                       |      |
|           | *联系人2:     | 王五                                 |      |
|           | *联系电话2:    | 137111111111                       |      |
|           | *单位邮箱:     | gxgxjz@126.com                     |      |
|           | 单位网址:      | www.gxgxjz.com                     |      |
|           | *相关资质:     | 建筑工程施工总承包二级、建筑装修装饰工程专业承包二级、市政公用工程施 |      |
|           | *注册资本金:    | 88866600                           |      |
|           | *控股性质:     | 私营 *                               |      |
|           | *成立时间:     | 2016-10-10                         |      |
|           | *会员编号:     | Ishy001                            |      |
|           | *会员等级:     | 会员 *                               |      |
|           | *单位类别:     | 施工单位                               |      |
|           |            |                                    | 日 提交 |

△图 4

**4.管理员确认授权。**协会后台管理人员对注册账号进行信息 确认和功能授权后,账号即完成所有注册程序,可正常登录使用。

(三) 已注册账号。

已注册账号, 输入账号密码直登录会员服务平台。

## 步骤二:申报广西建设工程施工安全文明标准化工地

## (一)施工单位申报

1.在平台首页(图5)左边的导航栏里面展开"安全文明工地"
 栏,点击"申报信息",点击窗口顶部中间的"施工单位申请"
 按钮跳转至申报信息窗口(图6)。

| 广西工程建设员 | 量安全 | 管理协会会员服务   | <b>务平台</b> |            |        |         |         |
|---------|-----|------------|------------|------------|--------|---------|---------|
| 我的信息    |     | ≪ 欢迎首页 申报  | 信息 ×       |            |        |         |         |
| 缴费管理    |     | 申报单位       | 年份选择       | 经年份 ▼ 工程名称 |        | Q 查询    | +施工单位申请 |
| 活动管理    |     | 序号 编号列     | 申报单位       | )          | 申报年份项目 | 送别 工程名利 | 尔自      |
| QC项目    |     | 没有找到您要的相关数 | 这据!        |            |        |         |         |
| 安全文明施工  |     |            |            |            |        |         |         |
| 申报信息    |     |            |            |            |        |         |         |
|         |     |            |            |            |        |         |         |
|         |     |            |            |            |        |         |         |
|         |     |            |            |            |        |         |         |
|         |     |            |            |            |        |         |         |

△图 5

2. 根据所申报工程项目实际情况准确、完整填写申报信息窗口
 (图6)的各栏信息,按照"附件资料"(图7)的要求分别上传
 对应附件。

 仔细检查填写的资料完整无误后点击"提交",由协会审核 通过后完成申报。

4. 完成申报后,次月起每个月26号前登录系统上报工程施工 进度情况(图8、图9),并根据要求上传现场照片。当工程进度 满足核查要求时,协会将组织不定期核查。

#### 填写信息注意事项:

1.申报信息窗口"计划参加统一核查年份"及"半年度"栏, 应根据《文明工地活动办法》规定的实地核查施工进度要求、结 合本项目实际施工进度,提前做好参加统一核查时间计划,填入 该栏。

2.申报信息窗口"附件资料"中,附件格式要求为PDF 文档、 大小不超过 20M;应将需要提交的资料按内容要求分别整合入6 个 PDF 文档内,并分别上传到对应附件选项(如:"项目负责人 和专职安全生产管理人员上岗证书及安全生产考核合格证书", 应将项目经理、备案安全员的相关证件整合至一个 PDF 文档内再 上传)。

3.申报信息窗口"附件资料"中"项目获得设区市建设工程施 工安全文明工地的有关证明文件彩色扫描件"和"由各设区市有 关协会填写的《广西壮族自治区建设工程施工安全文明标准化工 地(施工)考核标准》和《广西壮族自治区建设工程施工安全文 明标准化工地评分汇总表》"在获得该两项内容后及时上传。

4.申报信息窗口"附件资料"上传流程:点击"选择文件"—>选择对应的 PDF 文档—>点击"上传"—>点击"确认"(图 10)。

5.建议上传完毕后,为了防止网络中断等因素导致数据丢失,及时点击"保存"将当前填写的数据资料保存好。

6

| 广西工程建设质量安       | 全管理协会会员服务    | 平台           |       |         |
|-----------------|--------------|--------------|-------|---------|
| 我的信息            | (1) 欢迎首页 申报信 | 息 ×          |       |         |
| <b>激表管理</b> >>> | 申报信息         |              |       |         |
| 活动管理            | *年份          | 2021 *       |       |         |
| QC项目 >          | *半年度         | 请选择 *        |       |         |
| 安全文明施工 ~        | *项目类别        | 请选择          |       | •       |
| 申报信息            | *会员级别        | 副会长          | *     |         |
|                 | *申报单位        | 广西桂系第一建筑有限公司 |       |         |
|                 | *单位类型        | 施工 🔹         |       |         |
|                 | *工程名称        | 请填写 工程名称     |       |         |
|                 | *工程地址        | 北京市          | 请选择城市 | 请选择区市 🔻 |
|                 | *项目经理        | 请填写 项目经理     |       |         |
|                 | *备案安全员       | 请填写 备案安全员    |       |         |
|                 | *项目总监姓名      | 请填写 项目总监姓名   |       |         |
|                 | *建筑面积(m²)    | 请填写建筑面积(㎡)   |       |         |
|                 | *造价(万元)      | 请填写 造价 (万元)  |       |         |
|                 | *结构类型/层数     | 请填写 结构类型/层数  |       |         |
|                 | *形象进度        | 请填写形象进度      |       |         |
|                 | *施工单位联系人     | 请填写 施工单位联系人  |       |         |
|                 | *联系电话        | 请填写 联系电话     |       |         |
|                 | 四十八十八大小川     |              |       |         |

△图 6

| 广西工程建设质 | 量安全 | 全管理协会会员服务    | 平台                                                                            |  |
|---------|-----|--------------|-------------------------------------------------------------------------------|--|
| 我的信息    |     | ₩ 欢迎首页 申报信   | e x                                                                           |  |
|         |     | "形家过去度       | 调调与 扩骤处度                                                                      |  |
| 氯黄官庄    |     | *施工单位联系人     | 请填写 施工单位联系人                                                                   |  |
| 活动管理    |     | *联系电话        | 请填写 联系电话                                                                      |  |
| QC项目    |     | 附件资料         |                                                                               |  |
| 安全文明施工  |     | *1.安全文明标准化丁坤 | 申报表                                                                           |  |
| 申报信息    |     | 上传           |                                                                               |  |
|         |     |              |                                                                               |  |
|         |     | *2.施工许可证彩色扫描 | 件                                                                             |  |
|         |     | 上传           |                                                                               |  |
|         |     | *3.项目负责人和专职安 | 全生产管理人员上岗证书及安全生产考核合格证书                                                        |  |
|         |     |              | II, PROGIMENCEI JUHHEN                                                        |  |
|         |     |              |                                                                               |  |
|         |     | *4.提供能反映工程施工 | 期间主要部位安全防护和安全管理情况的电子版彩照20张,并附文字说明                                             |  |
|         |     | 上传           |                                                                               |  |
|         |     | 5 项目获得设区主建设  | 丁级绘工业本全期干扰的主义活用专作资本扫描研                                                        |  |
|         |     |              |                                                                               |  |
|         |     | TIA          |                                                                               |  |
|         |     | 6.由各设区市有关协会  | <b>直与的《广西壮族自治区建设工程施工安全文明标准化工地(施工)考核标准》(附件3)和《广西壮族自治区建设工程施工安全文明标准化工地评分汇总表》</b> |  |
|         |     | 上传           |                                                                               |  |
|         |     |              |                                                                               |  |
|         |     | 返回           | 保存 提交                                                                         |  |
|         |     |              |                                                                               |  |

△图 7

| 广西工程建设质 | 量安全管理 | 的会会员服务平台    | ř.   |           |         |         |      |         |      |           | 0    |       |   |
|---------|-------|-------------|------|-----------|---------|---------|------|---------|------|-----------|------|-------|---|
| 我的信息    | *     | 欢迎首页 申报信息 × |      |           |         |         |      |         |      |           | ₽    | 页签操作▼ | × |
| 缴费管理    | > 申   | 报单位         | 年(   | 分选择年份     | ▼ 工程名称  |         | Q 査  | 询 +施工单位 | 立申请  |           |      |       |   |
| 活动管理    | 3     | 工程名称        | 单位类型 | 建筑面积 (m²) | 造价 (万元) | 施工单位联系人 | 联系电话 | 审核状态    |      | 操作        |      |       |   |
| QC成果    | >     | 南宁塔综合体项目PEC | 施工   | 90066     | 60000   | 刘小明     |      | 通过      | 上报进度 | 上报进度查看 查看 | 撤销提交 | 附件补付专 |   |
| 安全文明工地  | ~     |             |      |           |         |         |      |         |      |           |      |       |   |

△图 8

| 上报进度                                                             |                        |                     |                        | ×               |
|------------------------------------------------------------------|------------------------|---------------------|------------------------|-----------------|
| 上传进度文件(统一上传1个<br>貌、当前形象进度、脚手架、<br><mark>当前上传日期:2021 年 8 月</mark> | PDF格式文件,不约<br>临边、洞口防护、 | 少于10张能反时<br>塔吊、施工电椅 | 快现场进度情况的照<br>梯、材料堆放等内容 | 片 , 含施工现场全<br>) |
| *上传月份:                                                           | 2021 🗸                 | 8 ~                 |                        |                 |
| *上传文件:                                                           | 上传                     |                     |                        |                 |
| *建筑面积开工率                                                         | 50                     |                     | %                      |                 |
| *单体进度达30%以上占比率                                                   | 30                     |                     | %                      |                 |
|                                                                  |                        |                     |                        |                 |
|                                                                  | 提交                     | 返回                  |                        |                 |

△图 9

| 广西工程建设质量 | 安全 | 全管理协会会员服务平台                                   |                                               |
|----------|----|-----------------------------------------------|-----------------------------------------------|
| 我的信息     |    |                                               |                                               |
| 缴费管理     |    | "形象进展」词具与"形象进展                                |                                               |
| 活动管理     |    | "施工单位联系人 请填写 施工单位联系人                          |                                               |
| QC项目     |    | "联系电话"请填写联系电话                                 |                                               |
| 安全文明施工   |    | 附件资料                                          | 文件上传 X                                        |
| 中报信白     |    | *1.安全文明标准化工地申报表                               |                                               |
| TIXIDAN  |    | 上传                                            |                                               |
|          |    | *2.施工许可证彩色扫描件                                 |                                               |
|          |    | 上传                                            | 安全文明标准化工地申报                                   |
|          |    | *3.项目负责人和专职安全生产管理人员上岗证书及安全生产考核合格证书            |                                               |
|          |    | 上传                                            |                                               |
|          |    | *4.提供能反映工程施工期间主要部位安全防护和安全管理情况的电子版彩照20张,并附文字说明 | U. Vakepaure安主义明初ver化工地中放表 圖 题除文件 U 上传 Z 这有文件 |
|          |    | 上传                                            |                                               |
|          |    |                                               |                                               |
|          |    | 5.吸白然待这些印建设工程施工安全又购工地的有大证明又针彩色灯用针             | ·····································         |
|          |    |                                               |                                               |
|          |    | 6.由各设区市有关协会填写的《广西壮族自治区建设工程施工安全文明标准化工地(施工)考核标  | 准》(附件3)和《广西壮族自治区建设工程施工安全文明标准化工地评分汇总表》         |
|          |    | 上传                                            |                                               |
|          |    |                                               |                                               |
|          |    | 短回 bhf 远父                                     |                                               |

△图 10

## (二)监理单位申报

1.在平台首页(图11)左边的导航栏里面展开"安全文明工地"栏,点击"申报信息",点击窗口顶部中间的"监理单位申请"按钮跳转至申请窗口(图12)。

| 广西工程建设质 | 量安全 | 管理协会会员服务平                                                                                                    | 台      |            |               |
|---------|-----|----------------------------------------------------------------------------------------------------|--------|------------|---------------|
| 我的信息    |     | ☆     ☆     ☆     ☆     ☆     前面     ☆     ☆     ☆     ☆     ☆     ☆     ☆     ☆     ☆     ☆     ☆     ☆     ☆     ☆     ☆     ☆     ☆     ☆     ☆     ☆     ☆     ☆     ☆     ☆     ☆     ☆     ☆     ☆     ☆     ☆     ☆     ☆     ☆     ☆     ☆     ☆     ☆     ☆     ☆     ☆     ☆     ☆     ☆     ☆     ☆     ☆     ☆     ☆     ☆     ☆     ☆     ☆     ☆     ☆     ☆     ☆     ☆     ☆     ☆     ☆     ☆     ☆     ☆     ☆     ☆     ☆     ☆     ☆     ☆     ☆     ☆     ☆     ☆     ☆     ☆     ☆     ☆     ☆     ☆     ☆     ☆     ☆     ☆     ☆     ☆     ☆     ☆     ☆     ☆     ☆     ☆     ☆     ☆     ☆     ☆     ☆     ☆     ☆     ☆     ☆     ☆     ☆     ☆     ☆     ☆     ☆     ☆     ☆     ☆     ☆     ☆     ☆     ☆     ☆     ☆     ☆     ☆     ☆     ☆     ☆     ☆     ☆     ☆     ☆     ☆     ☆     ☆     ☆     ☆     ☆     ☆     ☆     ☆     ☆     ☆     ☆     ☆     ☆     ☆     ☆     ☆     ☆     ☆     ☆     ☆     ☆     ☆     ☆     ☆     ☆     ☆     ☆     ☆     ☆     ☆     ☆     ☆     ☆     ☆     ☆     ☆     ☆     ☆     ☆     ☆     ☆     ☆     ☆     ☆     ☆     ☆     ☆     ☆     ☆     ☆     ☆     ☆     ☆     ☆     ☆     ☆     ☆     ☆     ☆     ☆     ☆     ☆     ☆     ☆     ☆     ☆     ☆     ☆     ☆     ☆     ☆     ☆     ☆     ☆     ☆     ☆     ☆     ☆     ☆     ☆     ☆     ☆     ☆     ☆     ☆     ☆     ☆     ☆     ☆     ☆     ☆     ☆     ☆     ☆     ☆     ☆     ☆     ☆     ☆     ☆     ☆     ☆     ☆     ☆     ☆     ☆     ☆     ☆     ☆     ☆     ☆     ☆     ☆     ☆     ☆     ☆     ☆     ☆     ☆     ☆     ☆     ☆     ☆     ☆     ☆     ☆     ☆     ☆     ☆     ☆     ☆     ☆     ☆     ☆     ☆     ☆     ☆     ☆     ☆     ☆     ☆     ☆     ☆     ☆     ☆     ☆     ☆     ☆     ☆     ☆     ☆     ☆     ☆     ☆     ☆     ☆     ☆     ☆     ☆     ☆     ☆     ☆     ☆     ☆     ☆     ☆     ☆     ☆     ☆     ☆     ☆     ☆     ☆     ☆     ☆     ☆     ☆     ☆     ☆     ☆     ☆     ☆     ☆     ☆     ☆     ☆     ☆     ☆     ☆     ☆     ☆     ☆     ☆     ☆     ☆     ☆     ☆     ☆     ☆     ☆     ☆     ☆     ☆     ☆     ☆     ☆     ☆     ☆     ☆ | x      |            |               |
| 缴费管理    |     | 申报单位                                                                                                    | 年份选择年份 | ▼ 工程名称     | Q 查询 + 监理单位申请 |
| 活动管理    |     | 序号 编号列                                                                                                    | 申报单位   | 计划参加统一核查年份 | 项目类别 工程名称     |
| QC成果    |     | 没有找到您要的相关数据!                                                                                                    |        |            |               |
| 安全文明工地  |     |                                                                                                    |        |            |               |
| 申报信息    |     |                                                                                                    |        |            |               |
|         |     |                                                                                                    |        |            |               |
|         |     |                                                                                                    |        |            |               |
|         |     |                                                                                                    |        |            |               |

#### △图 11

2.申请窗口中显示施工单位已申报的工程项目信息(图12), 监理单位从中找所申报项目点击"确定"后跳转至"申报信息" 窗口(图13)。

3.在"申报信息"窗口,监理单位应核对施工单位已填写的申 报信息并准确填写申报项目"监理单位联系人"和"联系电话", 按照"附件资料"的要求分类上传附件(图13)。

4.仔细检查填写的资料完整无误后点击"提交",由协会审核 通过后完成申报。

| 申请  |     |           |     |      |      |               |                 |            | ×        |
|-----|-----|-----------|-----|------|------|---------------|-----------------|------------|----------|
| 申报  | 单位  |           |     | 监理单位 |      | 工程名称          |                 | Q 🔿        | <b>1</b> |
| 序号  |     | 申报单位      | •   | 监理单位 | 项目类别 | 工程名称          |                 | 提交时间       |          |
| 1   |     | 广西桂系第二建筑有 | 「限公 |      | 房建群体 | 桂林经开区秧塘园YT-I  | )2-06/07地块(     | 2021-08-10 | 1        |
| 2   |     | 广西桂系第二建筑有 | 间限公 |      | 房建群体 | 彰泰学府1#、9#、10# | •、11#楼及地下       | 2021-08-10 |          |
| 3   |     | 广西桂系第三建筑有 | 间限公 |      | 房建群体 | 轨道·壹号城3号楼、54  | 号楼及地下室          | 2021-08-11 |          |
| 4   |     | 广西桂系第三建筑有 | 「限公 |      | 房建群体 | 百色市四塘镇棚户区改    | 造(东城景苑)         | 2021-08-10 |          |
| 5   |     | 广西桂系第三建筑有 | 「限公 |      | 房建群体 | 轨道御玺君临湾1栋、3   | 2栋、3栋、5栋.       | 2021-08-11 |          |
| 6   |     | 广西桂系第三建筑有 | 「限公 |      | 房建单体 | 南宁市被服厂危旧房改    | 住房改造项目          | 2021-08-10 |          |
| 7   |     | 广西桂系第五建筑有 | 「限公 |      | 厂房群体 | 南宁产投汽车青秀产业    | 园项目1#2#3#       | 2021-08-10 |          |
| 8   |     | 广西建丁集团第三级 | 建筑工 |      | 厂房单体 | 测试-东盟国际智慧服务   | 所信息港项目二         | 2021-07-13 |          |
| 9   |     | 广西建丁集团第三级 | 建筑工 |      | 房建群体 | 中房绿苑1#地块4#、5  | #、9#楼及地下        | 2021-07-12 |          |
| 10  |     | 广西建丁集团第三级 | 建筑工 |      | 房建单体 | 测试1233123123  |                 | 2021-07-12 |          |
| 11  |     | 广西建工集团第三级 | 建筑工 |      | 房建群体 | 测试-和美春天住宅小区   | <u>天三</u> 期(高层) | 2021-07-13 |          |
| 12  |     | 广西建工集团第三级 | 建筑工 |      | 房建群体 | 测试-柳东新区宝骏城    | 页目1#楼、2#楼       | 2021-07-13 |          |
| 13  |     | 广西建工集团第五级 | 建筑工 |      | 公建单体 | 柳州市城市档案中心     |                 | 2021-07-12 |          |
| M 2 | a 1 | 1 #1页 1   | N M | 50 4 |      |               | 見示第 1 - 29 冬    | 요구 松南河     | <u></u>  |

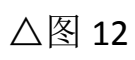

|        | "坝日尽监建省           | 周达刚                                           |
|--------|-------------------|-----------------------------------------------|
| XIXMLC | <b>*建筑面</b> 积(m²) | 92734.47                                      |
| 申报信息   | *造价 (万元)          | 15035.15                                      |
|        | *结构类型/层数          | 剪力墙什九层                                        |
|        | *形象进度             | 1#、2#、11#後十一层梁板                               |
|        | *监理单位联系人          | 靖填写监理单位联系人                                    |
|        | *联系电话             | 清道写联系电话                                       |
|        | 附件资料              |                                               |
|        | *1.《广西壮族自治区建      | 设工程施工安全文明标准化工地申报表》原件1份                        |
|        | 上传                |                                               |
|        | *2 顶目首张计型协业资      | ₩2/17 +++×46 +3 /2/2/+ + 4Δ                   |
|        |                   | 精业于D#8世纪1967年100                              |
|        |                   |                                               |
|        | 3.由各设区市有关协会       | 真写的《广西壮族自治区建设工程施工安全文明标准化工地(监理)考核标准》(附件4)评分表1份 |
|        | 上传                |                                               |
|        | ٤0                | 保存 提交                                         |

△图 13

#### 填写信息注意事项:

1.申报信息窗口"附件资料"3个附件格式要求为PDF文档, 大小不超过20M,应将需要提交的资料按内容要求分别整合入3 个PDF文档内,分别上传到对应附件选项。

2.申报信息窗口"附件资料"中"由各设区市有关协会填写的 《广西壮族自治区建设工程施工安全文明标准化工地(施工)考 核标准》在获得该项内容后及时上传。

3.申报信息窗口"附件资料"上传流程:点击"选择文件"—>选择对应的 PDF 文档—>点击"上传"—>点击"确认"(图14)。

4.建议上传完毕后,为了防止网络中断等因素导致数据丢失, 及时点击"保存"将当前填写的数据资料保存好。

| Planty appendix C C    |                      |                               |                   |
|------------------------|----------------------|-------------------------------|-------------------|
| *造价(万元)                | 15035.15             | 文件上传                          | ×                 |
| *结构类型/层数               | 剪力墙/十九层              |                               | ×                 |
| *形象进度                  | 1#、2#、11#楼十一层梁板      |                               |                   |
| *监理单位联系人               | 请填写监理单位联系人           |                               |                   |
| *联系电话                  | 请填写 联系电话             |                               |                   |
| 附件资料                   |                      |                               |                   |
| *1.《广西壮族自治区强           | 建设工程施工安全文明标准化工地申报表》。 | 副行又档,pdf                      |                   |
| 上传                     |                      |                               |                   |
| *2.项目总监注册执业资格证书彩色扫描件1份 |                      | L C:\fakepath\图片文档.pdf        | ■删除文件 ④上传 = 选择文件… |
| 上传                     | 墙写的《广西升族自治区建设T程施丁安全  | ·文明标准化丁世(监理)考核标准》(附代4 ) 评分表1份 | <b>确</b> 定 关闭     |
| 上传                     |                      |                               |                   |
| jen (                  | 保存 提交                |                               |                   |
|                        |                      |                               |                   |

△图 14